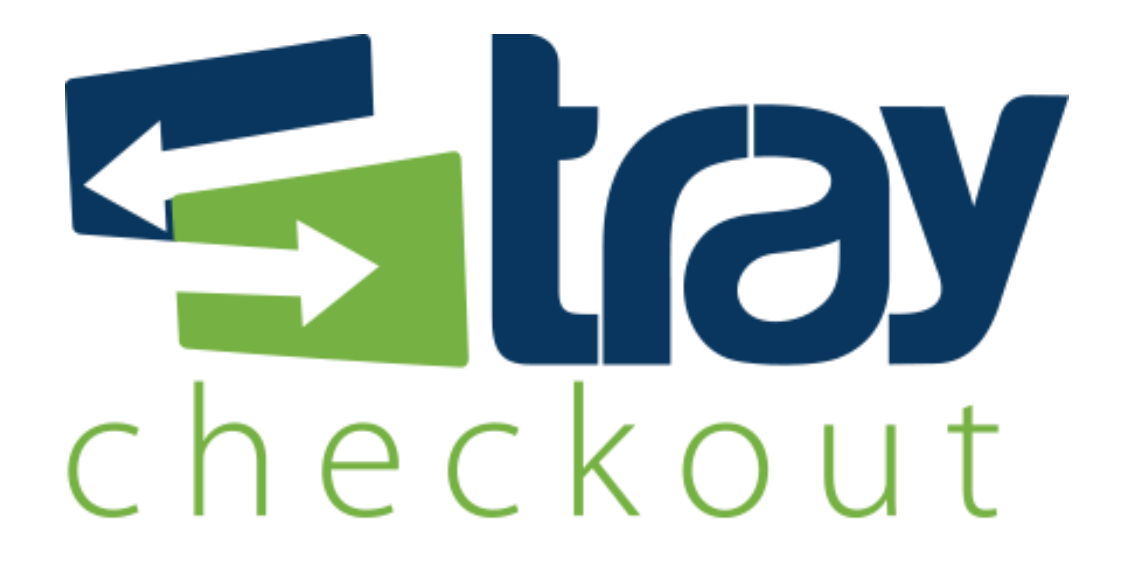

# Manual de Integração OpenCart TrayCheckout

Versão 1.0

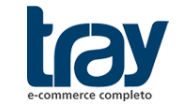

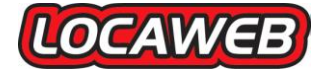

## **CONTEÚDO**

| 1. MÓDULO INTEGRAÇÃO OPENCART E TRAYCHECKOUT                      | . 1 |
|-------------------------------------------------------------------|-----|
| 1.1. Instalação do Método de pagamento TrayCheckout (com pacote ) | 1   |
| 1.2. Configurar Módulo de pagamento TrayCheckout                  | 2   |
| 1.3. Retorno dos status de transação                              | 4   |

### 1. MÓDULO INTEGRAÇÃO OPENCART E TRAYCHECKOUT

Para disponibilizar o TrayCheckout como facilitador de pagamento na plataforma OpenCart, basta baixar o pacote disponível no site institucional da Tray, extrair a pasta com o módulo e enviar para sua loja.

Fique atento que sua versão de instalação OpenCart deve ser compatível com o módulo TrayCheckout. As versões compatíveis são mostradas na pagina de download do módulo.

#### 1.1. Instalação do Método de pagamento TrayCheckout (com pacote )

Para instalar o módulo é necessário baixar o pacote (traycheckout\_opencart.zip) através do <u>http://integracao.traycheckout.com.br/modules/opencart/index.html</u>

Descompacte o arquivo baixado e copie a pasta para o diretório raiz de sua instalação OpenCart, caso o sistema exiba a mensagem de mesclagem ou substituição de arquivos, clique em sim para todos.

Passos para instalação via FTP, utilizando o Filezilla:

1º Enviar o conteúdo da pasta extraída para o servidor da loja virtual, utilizando um software FTP (neste exemplo utilizamos o Filezilla);

2º Ao efetuar a conexão no Ftp, no lado direito serão mostradas as pastas que estão dentro do servidor, acesse a pasta que está sua loja OpenCart;

3º Enviar as pastas extraídas (admin e catalog) do módulo TrayCheckout para a pasta opencart, ou na raiz caso a instalação de sua loja esteja no webroot.

Cuidado para não arrastar em cima de uma pasta, se isso acontecer você terá uma pasta dentro da outra e então este módulo não funcionará.

| istado: Listage                                                          | m de pastas bem sucedida                                                                                                    |                     |   |                           |         |             |                |                |             |
|--------------------------------------------------------------------------|----------------------------------------------------------------------------------------------------|---------------------|---|---------------------------|---------|-------------|----------------|----------------|-------------|
| indereço local: D:\trayd<br>Remo<br>B-B SoapL<br>D: Syster<br>B-B traych | heckout_opencart\<br>teSystemsTempFiles<br>JPortable<br>m Volume Information<br>neckout_opencart<br>studio.utimoate 2012 x86 en |                     |   | Endereço remoto: /        |         |             |                |                |             |
| i E:<br>i S: (\\com                                                      | merce.dev.tray.intranet\ifredi\prestashop_old)                                                                                  |                     | + | Nome                      | Tamanho | Тіро        | Modificado     | Permissões     | Proprietári |
| Nome                                                                     | Tamanho Tipo                                                                                                    | Modificado          |   | l opencart                |         | Pasta de ar | 21/06/2013 14: | flcdmpe (0755) | 521 521     |
| <b>.</b>                                                                 |                                                                                                    |                     |   | .bash_logout              | 18      | Arquivo B   | 21/02/2013 18: | adfrw (0644)   | 521 521     |
| admin                                                                    | Pasta de arqui                                                                                                    | 18/06/2013 15:12:45 |   | .bash_profile             | 176     | Arquivo B   | 21/02/2013 18: | adfrw (0644)   | 521 521     |
| catalog                                                                  | Pasta de argui                                                                                                    | 18/06/2013 13:59:12 |   | .bashrc                   | 124     | Arquivo B   | 21/02/2013 18: | adfrw (0644)   | 521 521     |
| -                                                                        |                                                                                                    |                     |   | .mysql_history            | 1.021   | Arquivo M   | 21/06/2013 11: | adfrw (0600)   | 521 521     |
|                                                                          |                                                                                                    |                     |   | .viminfo                  | 20.898  | Arquivo VI  | 21/06/2013 12: | adfrw (0600)   | 521 521     |
|                                                                          |                                                                                                    |                     |   | .bash_history             | 10.108  | Arquivo B   | 21/06/2013 14: | adfrw (0600)   | 521 521     |
|                                                                          |                                                                                                    |                     |   | traycheckout_opencart.zip | 20.294  | Arquivo ZI  | 21/06/2013 14: | adfrw (0660)   | 521 521     |
|                                                                          |                                                                                                    |                     |   |                           |         |             |                |                |             |

| Nome       | Data de modificaç | Тіро              | Tamanho |
|------------|-------------------|-------------------|---------|
| 鷆 admin    | 09/05/2013 12:45  | Pasta de arquivos |         |
| 퉬 catalog  | 09/05/2013 12:38  | Pasta de arquivos |         |
| 鷆 download | 14/06/2013 14:54  | Pasta de arquivos |         |
| 퉬 image    | 14/06/2013 14:54  | Pasta de arquivos |         |
| 🌗 install  | 09/05/2013 12:39  | Pasta de arquivos |         |
| 퉬 system   | 09/05/2013 12:39  | Pasta de arquivos |         |
| 📋 changes  | 26/01/2013 12:41  | Documento de Te   | 3 KB    |
| config     | 09/05/2013 13:01  | PHP File          | 2 KB    |
| index      | 27/04/2013 22:17  | PHP File          | 7 KB    |
| 📄 leiame   | 25/09/2012 19:43  | Documento de Te   | 1 KB    |
| 📄 license  | 30/03/2010 22:49  | Documento de Te   | 34 KB   |
| 🗿 php      | 27/04/2013 22:17  | Parâmetros de co  | 1 KB    |

Segue a visualização dos diretórios da instalação Opencart:

Após a conclusão do envio do módulo Traycheckout, acesse a administração do Opencart e entre na seção de "Formas de Pagamento" do menu Extensões.

Procurar pelo módulo "traycheckout", ele já deverá ser listado na consulta:

| OpenCart   ADMINISTRATION          |                       |                          |       |                      |  |
|------------------------------------|-----------------------|--------------------------|-------|----------------------|--|
| Painel de Controle Catálogo        | Extensões Vendas      | Sistema Relatórios Ajuda |       | Visualizar Loja Sair |  |
| Principal :: Formas de Pagamento   | Módulos               |                          |       |                      |  |
| 🐣 Formas de Pagamento              | Formas de Envio       |                          |       |                      |  |
|                                    | Formas de Pagamento   |                          |       |                      |  |
| Forma de Pagamento                 | Finalização do Pedido | Situação                 | Ordem | Ação                 |  |
| Authorize.Net (AIM)                | Feed de Produtos      | Desabilitado             |       | [Instalar]           |  |
| Depósito ou Transferência Bancária |                       | Desabilitado             |       | [Instalar]           |  |

Será mostrado o módulo conforme a imagem abaixo. Clicar no botão *install* ou **instalar** (caso sua loja já esteja traduzida) no lado direito da listagem:

| SagePay (US) |   | Desabilitado | [ <u>Instalar</u> ]                     |
|--------------|---|--------------|-----------------------------------------|
| TrayCheckout | 5 | Habilitado   | [ <u>Editar</u> ][ <u>Desinstalar</u> ] |
|              |   |              |                                         |

Após a instalação, será necessário habilitar e inserir dados de cadastro de sua conta para liberar os pagamentos em sua conta TrayCheckout.

#### 1.2. Configurar Módulo de pagamento TrayCheckout

Na página de formas de pagamento, clique em *Edit* (Editar) para acessar o módulo TrayCheckout.

Será carregada a página do módulo com as opções de configuração abaixo:

| Principal :: Pagamento :: TrayCheckout                                                                                                    |                                                                                                    |
|----------------------------------------------------------------------------------------------------|----------------------------------------------------------------------------------------------------|
| A TrayCheckout                                                                                                    | Salvar Cancelar                                                                                                    |
| * Token:<br>Chave de acesso ou token utilizado<br>para identificar a loja                                                                                                    | 80/e5dob77207b                                                                                                    |
| Sufixo para o número do pedido:<br>Utilizar quando existir várias lojas na<br>mesma conta TrayCheckout, com<br>este campo é possível evitar conflito<br>de pedidos com o mesmo número. | OCART2                                                                                                    |
| Habilitar módulo TrayCheckout:                                                                                                    | Habiliado 🗨                                                                                                    |
| ATENÇÃO AO HABILITAR O AM                                                                                                    | IBIENTE DE TESTE (SANDBOX)                                                                                                    |
| Você ainda não poderá aceitar pagamer                                                                                                    | ntos.                                                                                                    |
| Será necessário criar uma conta no site                                                                                                    | sandbox TrayChedoud ( <u>http://sandbox.braychedoud.com.br</u> ).                                                                    |
| Será necessário voltar à página do mód                                                                                                    | ulo TrayCheckout para configurar com os dados corretos antes de disponibilizar sua loja no ar.                                       |
| Habilitar Ambiente de Teste<br>(SANDBOX):<br>Atenção! Ativar esta opção apenas<br>na fase de testes de sua loja.                                                                       | Sin 💌                                                                                                    |
| Notificar alteração de status:<br>Notifica o cliente por email sobre as<br>alterações no status do pedido.                                                                             | Sm 💌                                                                                                    |
| Status Aguardando Pagamento:<br>Status quando a loja aguarda o<br>primeiro retorno da confirmação da<br>transação pelo TrayCheckout                                                    | Pending w                                                                                                    |
| Status Processando:<br>O TrayCheckout recebeu a transação<br>e está aguardando o pagamento<br>(boleto) ou analisando o pagamento<br>realizado.                                         | Processing                                                                                                    |
| Atenção ao selecionar o status "Pro                                                                                                    | cessado", pois é a partir dele que o TrayCheckout confirma o pagamento da transação e o produtoiserviço pode ser enviado ao cliente. |
| Status Processado (APROVADO);<br>A transação foi processada com<br>sucesso, passou por análise e o<br>pagamento foi aprovado.                                                          | Processed w                                                                                                    |
| Status Cancelado:<br>A transação foi cancelada no<br>TrayCheckout, pode ser por<br>pagamento estornado, negado ou<br>por causa de chargeback.                                          | Canceled                                                                                                    |
| Status Não Aprovado:<br>Por qualquer motivo a transação não<br>foi aprovada.                                                                                                    | Falid                                                                                                    |
| Região geográfica:                                                                                                    | Todas as Regiões 💌                                                                                                    |
| Ordenação:                                                                                                    |                                                                                                    |

Opções de configuração Tray Checkout:

- Token: campo obrigatório gerado no painel de administração TrayCheckout;
- Sufixo para o nº do pedido: campo opcional, utilizado para concatenar com o número do pedido da loja ao integrar com a Tray;
- Habilitar módulo TrayCheckout: opção para habilitar/desabilitar o módulo na loja;
- Ambiente de Teste (Sandbox): ambiente utilizado pela loja para realizar testes de integração com o TrayCheckout muita atenção para não manter este ambiente habilitado quando a loja estiver efetivamente vendendo;
- Notificar alteração de status: campo utilizado para ativar/desativar a notificação de email para o cliente sobre as alterações de status;

#### <u>Por padrão, a Opencart tem vários status para os pedidos, para trabalhar com o</u> TrayCheckout existem 5 que deverão ser selecionados conforme abaixo:

- Status Aguardando Pagamento: status inicial do pedido, quando ainda não foi processado pelo TrayCheckout;
- **Status Processando:** status posterior ao "aguardando pagamento", indica que TrayCheckout já recebeu o pedido e está processando;
- Status Processado: status que indica a aprovação do pedido, a partir deste status o produto/serviço deve ser enviado ou liberado para o cliente. É a confirmação do pagamento. Muita atenção para não trocar com o status PROCESSANDO.
- Status Cancelado: status que indica o cancelamento, reprovação ou não pagamento Rua Alcides Lajes Magalhães, 130 - Jardim Acapulco - CEP: 17525-181 - Marília SP 3 Fone: (14) 3311-8700 | www.tray.com.br

da transação no TrayCheckout;

- **Status Não Aprovado:** status que indica que o pedido não obteve êxito no pagamento, por exemplo, um cartão expirado ou inválido.;
- Região geográfica: restrição a regiões configuradas para sua loja Opencart;
- Ordenação: opção para ordenar os módulos de pagamento habilitados.

#### 1.3. Retorno dos status de transação

Sempre que é criada uma transação pelo módulo do TrayCheckout na OpenCart, é enviada a URL responsável por receber automaticamente as notificações de alterações de status das transações do sistema. Assim, a cada alteração de status da transação, o TrayCheckout notifica a loja, que atualiza o status dos pedidos. Por exemplo, um pedido é considerado como aprovado quando estiver com status de "Processado (Processed)".

Abaixo segue a tabela com os status correspondentes entre o TrayCheckout e a OpenCart:

| Status TrayCheckout  | Status OpenCart                |
|----------------------|--------------------------------|
| Aguardando Pagamento | Aguardando Pagamento (Pending) |
| Em Processamento     | Processando (Processing)       |
| Em Monitoramento     | Processando (Processing)       |
| Aprovada             | Processado (Processed)         |
| Cancelada            | Cancelada (Cancel)             |
| Reprovada            | Cancelada (Cancel)             |
| Em Contestação       | Cancelada (Cancel)             |
| Em Recuperação       | Não Aprovado (Failed)          |